# Criminal History Record Check for Completers - First Time Applicants

### **1. Fingerprinting**

Fingerprinting can be completed at any police department or LiveScan site and may work best for students living away from the DOE Portal sites, away from campus, including in another state. *Either the LiveScan or the traditional ink method will be accepted.* 

#### Choose the site you plan to use:

**A.** NH Department of Safety has a portal set up for fingerprinting appointments. The options are:

| Live Scan Sites for Use with                 |
|----------------------------------------------|
| NH DOE Online Portal                         |
| Concord - NH State Police                    |
| Dover – DMV                                  |
| Keene - Troop C State Police Station         |
| Tamworth - Troop E State Police Station      |
| Twin Mountain - Troop F State Police Station |
| Manchester - DMV                             |
| Salem - DMV                                  |
| updated 7/2022                               |

Make sure to choose the agency type and agency as follows. The fee for processing is \$47.00. <u>Use this link</u> to schedule an appointment.

| Select Type Of Agency * | School Employee NHRSA 189 13                                                                                                    |                                                                                                    |
|-------------------------|----------------------------------------------------------------------------------------------------|----------------------------------------------------------------------------------------------------|
|                         | This option only applies to the below listed school district<br>municipality in a capacity other than the school district, pl<br>Employees". Please note, the fee for "Educational Employe<br>"Educational Volunteer" the fee is \$20. If you are unsure in<br>contact your SAU prior to selecting an option. | t. If you are seeking employment with<br>lease exit and select "Municipal<br>ee" is \$47. If you are seeking to be a<br>if you are an employee or volunteer, p |
| Select Agency *         | DEPARTMENT OF EDUCATION X -                                                                                                    |                                                                                                    |

# NOTE: Options B and C both require mailing paperwork (including a check for \$47) to the NH Department of Safety (instructions below); option A does not.

- **B.** Plymouth Police Department and PSU's Officer Amanda Hutchins are available by appointment for PSU students for fingerprinting. There will be a **LiveScan form** provided, and the Officer Hutchins will enter a tracking number on the form. **Take** *this form with you*. She may also give you a printed fingerprint card which you can keep. <u>Use this link</u> to book an appointment.
- **C.** If you wish to use a different police department, contact the site, explain that you are in need of fingerprinting for a criminal history record check for a NH Department of Education requirement (not for a school district or an employer) so that you can apply for your first NH license in teaching. *Don't forget to ask if there will be a fee charged at the site and what form of payment to bring with you.* Follow the instructions you are given.

**If LiveScan is used**, there will be a **LiveScan form** provided, and the officer doing the printing will enter a tracking number on the form. *Take this form with you*. They may also give you a printed fingerprint card which you can keep.

**If ink is used**, your prints will be on an **official fingerprint card**. Make sure the *contact information for the police department (or DMV, etc.)* is written on the card. The Department of Safety will not accept the prints without this information.

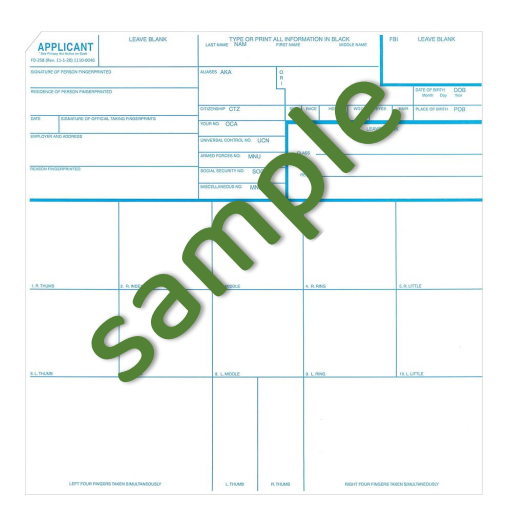

### When you get your fingerprinting done:

Arrive at your appointment few minutes early, Make sure you have a **government issued ID** with you, and arrive at your appointment.

Fill out the Criminal History Record Check Release Form (CHRR - following). This does *not* need to be notarized.

Make your check payable to: State of NH - Criminal Records.

Mail the CHRR form, a check for \$47.00, the LiveScan form OR the inked card to the Department of Safety address at the top of the CHRR form.

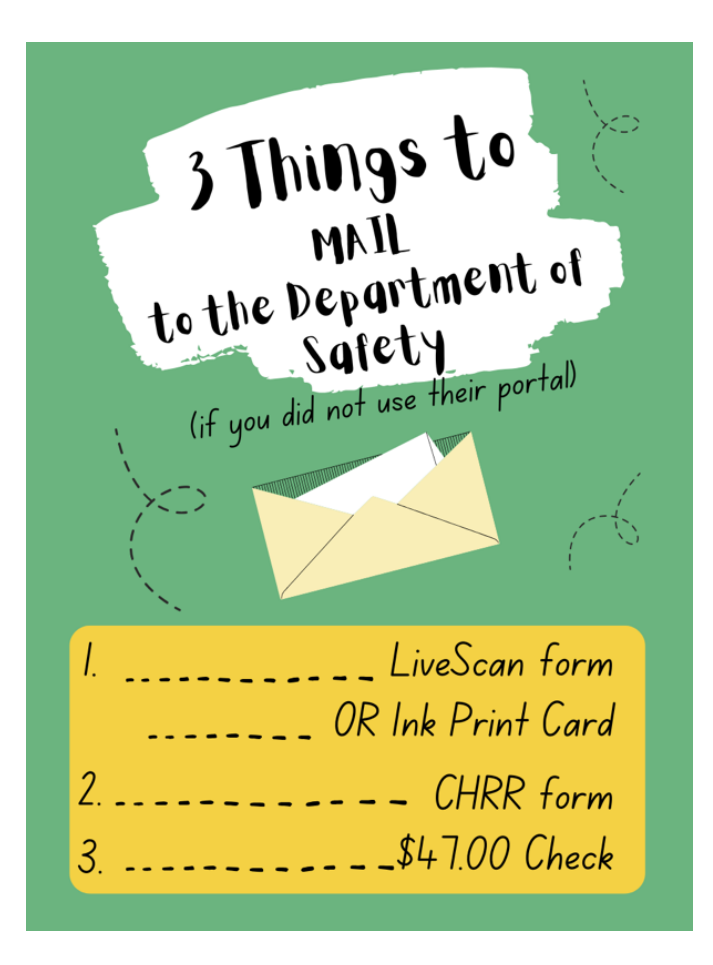

## 2. Complete the Criminal History Record Check Clearance Application on your NH DOE EIS account.

<u>Click here</u> to log into your myNHDOE account.

From your EIS profile, choose 'Online Application and Test Evaluation Requests.'

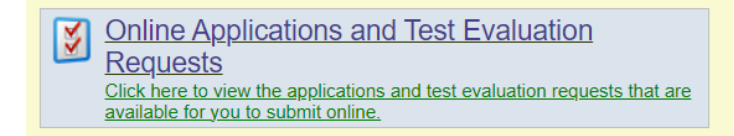

Select 'Apply for a Criminal History Record Check Clearance.'

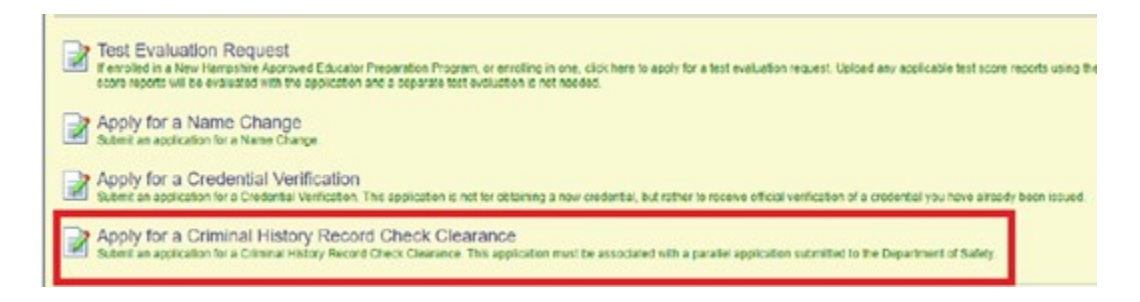

Select **First-time New Hampshire Educator** as the purpose of your clearance application, then select 'continue' and click 'next.

|                                                      | New Hampshire Department of Education<br>New Hampshire Educator Information System                                             |
|------------------------------------------------------|----------------------------------------------------------------------------------------------------|
|                                                      | (Educator)                                                                                                    |
| 🏦 Home 🔎 My Profile                                  | 📓 Applications 🗔 Professional Development 🏁 Local Reports                                                                      |
| Location                                             | Create Criminal History Record Check Clearance Application - Step 1 of 8                                                       |
| Home                                                 | You are applying for a Criminal History Record Check Clearance                                                                 |
| Create Criminal<br>History Record<br>Check Clearance | Please select the purpose for your clearance application.                                                                      |
| Application                                          | First-time New Hampshire Educator                                                                                              |
| Help                                                 | O PEPP Student                                                                                                    |
| Contact Support                                      | O School Bus Driver                                                                                                    |
| Navigate                                             | This application must be submitted in conjunction with a record check application with the New Hampshire Department of Safety. |
| Launch SSO                                           | You will need these documents to complete your application. Please have the files ready before continuing.                     |
| Logout of EIS                                        | Driver's License                                                                                                    |
|                                                      | Please select the purpose for your clearance application.                                                                      |
|                                                      | Continue - Please continue the application                                                                                     |
|                                                      | Cancel - Please cancel the wizard.                                                                                             |
|                                                      | Next 🥹                                                                                                    |

For steps 2 - 4 verify your personal information including address, phone number email, etc. Make sure you used your personal contact info, not PSU.

| 🐼 Professional Development 🛸 Local Reports                                                                                                    | cations 🖉 Professional Development 隊 Local Reports                                                                                                    |
|----------------------------------------------------------------------------------------------------|----------------------------------------------------------------------------------------------------|
| e Criminal History Record Check Cleanance Application - Step 2 of 8                                                                                                    | Create Criminal History Record Check Clearance Application Step 3 of 8                                                                                                    |
| are applying for a Criminal History Record Check Clearance                                                                                                    | Create Crimital matery record check Creatance Appreation - Ship 5 or 6                                                                                                    |
| e edit the protein intornation and click the next bullon.<br>application you are applying for may require a fee. Please have your credit card on hand.                                                                                                    | You are applying for a Criminal History Record Check Clearance                                                                                                    |
| 2010                                                                                                    | Please edit the address information and click the Next button.                                                                                                    |
| Pretix                                                                                                    | Address ID: 348775                                                                                                    |
| First Name:                                                                                                    | Mailing Address:                                                                                                    |
| Middle Initiat                                                                                                    | Address of the second second sec                                                                                                    |
| Last Name:                                                                                                    | Autress.                                                                                                    |
| Previous Name(s):                                                                                                    | Address Physical                                                                                                    |
| Genter:                                                                                                    | City:                                                                                                    |
| beth Date:                                                                                                    | Country:                                                                                                    |
| Ethnoly.                                                                                                    | State: 🗸 🗸 🗸                                                                                                    |
|                                                                                                    | Zip Code:                                                                                                    |
| Enter a number for years of experience (e.g. 2.0)                                                                                                    | Zip Plus4:                                                                                                    |
| In State Yra of Private Experience                                                                                                    | Updated: vkelly - 5/18/2010 9:36:34 AM                                                                                                    |
| t of State Yrs of Public Experience:                                                                                                    | Created: vitelly - 5/18/2010 9:36:34 AM                                                                                                    |
| of State Yrs of Private Experience:                                                                                                    |                                                                                                    |
|                                                                                                    | Once you have entered the required data click on the Next button.                                                                                                    |
| a you have entered the required data click on the Next button.                                                                                                    | Continue. Discon continue The united                                                                                                    |
| Continue - Please continue the nizard.                                                                                                    | Conside - Please control the without                                                                                                    |
| Cancel - Design cancel the winant                                                                                                    |                                                                                                    |
|                                                                                                    |                                                                                                    |
|                                                                                                    | -                                                                                                    |
|                                                                                                    |                                                                                                    |
| Create Criminal History Record Check Clearance Application - Step 4 of                                                                                                    | 8                                                                                                    |
| Create Criminal History Record Check Clearance Application - Step 4 of                                                                                                    | 8                                                                                                    |
| Create Criminal History Record Check Clearance Application - Step 4 of<br>You are applying for a Criminal History Record Check Clearance                                                                                                    | 8                                                                                                    |
| Create Criminal History Record Check Clearance Application - Step 4 of<br>You are applying for a Criminal History Record Check Clearance<br>Please review your small addresses catefully to ensure that you receive all com                                                                                                    | 8                                                                                                    |
| Create Cimmal History Record Check Clearance Application - Step 4 of<br>You are applying for a Ciminal History Record Check Clearance<br>Please revery your email address carefully in Server Bal your recive all com<br>personal small address carefully in Server Bal your recive all com<br>personal small address carefully and the server Bal your recive all com<br>personal small address carefully and the server Bal your recive all com                                                                                                    | 8 view of the second second se |
| Create Criminal History Record Check Clearance Application - Stop 4 of<br>Yea are applying for a Criminal History Record Check Clearance<br>Pasa rower say one addressic cerebril for borner that your excerts all con<br>general and address because out emila addressic merily by Except to bury<br>to exable SM services page, passe becker Adver Addressic Tack Tack To be born<br>of because and the same service advector advector advector advector advector<br>to exable SM services page, passe becker Advector Advector SM service for becker<br>to be babe SM services page, passe becker Advector Advector SM services for belaver                                                                                                    | 8                                                                                                    |
| Create Criminal History Record Check Clearance Application - Step 4 of<br>You an applying for a Criminal History Record Check Clearance<br>Prease reverse your email addressics careful to ensure that you revense all corr<br>provide prior addressions which and addressing to a toget that the<br>"The enable SMB messaging, press oftent the Allow SMB/Text Decelory (                                                                                                    | 8 Statistics and the second second se |
| Create Criminal Holary Record Check Clevence Application - Step 4 of<br>Yau an applying for a Criminal History Record Check Classes<br>Decoder Nevery for an entities and address carefully breast they to exceed the<br>genomal email address because how entit address may be ladged to the<br>"To enable MM messaging, places check the Alew MMTRs because                                                                                                    | 0                                                                                                    |
| Create Criminal History Record Check Clearance Application - Ship 4 of<br>You are applying for a Criminal History Record Check Clearance<br>Press envery source and addressics careful to ensure that you receive all com-<br>monstrained and addressics and certain development of the state of the<br>"The enable SMB messaging, press often the Allow SMBTact be below (<br>Phone humber: ()                                                                                                    | 8 Statistics and the second second se |
| Clastic Criminal Holicy Record Check Clearance Application - Stage 4 of<br>Yea are applying for a Criminal Holicoy Record Check Clearase<br>Dependent and address Stockeys for works of they record an address<br>to anable IMI messaging, please sheet the Allow IMI-Text beat before<br>"Prove humber: "                                                                                                    |                                                                                                    |
| Create Criminal Hotoy Record Check Clearance Application - She 4 of<br>You are applying for a Criminal History Record Check Clearance<br>Passes reverse ware and addresses carefully is many that you revenue all con<br>"To enable SMI messaging, places often the Allow SMIText Dec Selev<br>Proce Number:                                                                                                    | 8 View of the second second se |
| Create Criminal Heatry Record Check Chevance Application - State 4 of<br>Yea are applying for a Criminal Heatry Record Check Classes<br>Description of the Check Chevance Application - State<br>Description of the Check Chevance Application - State<br>Provide Heatry - State - State - State - State - State<br>Processing - State - State - State - State - State - State<br>Processing - State - State - S             | 8                                                                                                    |
| Cleate Criminal Holary Record Check Clearance Application - Step 4 of<br>Yea an appropria for a Criminal Holary Record Check Clearase<br>Decoder and a doces becades recently and advected in the<br>Decoder and advects becades recently advected in the<br>To enable State Recording passes test the Xim Walk Table Decoder<br>Proce Number:                                                                                                    | 8 View of the second second se |
| Create Criminal Heatry Record Check Clearance Application - Step 4 of<br>Yea are applying for a Criminal Missiony Record Check Clearance<br>Description of the Application - Step 4 of the Application<br>"To enable Staff messaging, please check the Allow SMSThat be below for<br>"Pennet Humber:                                                                                                    | A     A      |
| Create Criminal Hotory Record Check Cleannes Application - Step 4 of<br>You are applying for a Criminal History Record Check Cleannes<br>Preserve was made addresses can denie discusses and the<br>"To enable SMI messaging, places after the JANew MMTarub be below<br>Phone humber:<br>Phone humber:<br>Phone humber:<br>Phone humber:<br>Addresses Email Addresses and the International Addresses<br>Addresses Email Addresses and the International Addresses                                                                                                    | 8 mminications related to your application. We recommend that you include an alternatively by not implying the tables, which is a set of the set of the se |
| Cloads Criminal Holary Record Check Clearance Application : Stage 4 of<br>Yea are applying for a Criminal Holary Record Check Clearase<br>Deproval matabases Steckens in source that hay servere and applying the<br>Deproval matabases Steckens in source and hay servere and applying the<br>Provent matter and the server and applying the server<br>Provent Matter and the server and applying the server<br>Provent Matter and the server and the server and the server<br>Provent Matter and the server and the server and the server<br>Provent Matter and the server and the server and the server<br>Provent Matter and the server and the server and the server and the<br>Provent Matter and the server and the server and t |                                                                                                    |
| Cleate Criminal Holary Record Check Clearance Application - She 4 of<br>Yea an applying for a climical listicity Record Check Clearance<br>Decoding and address Sciencelly and the proceeding address of<br>the activity of the application of the activity of the activity<br>Proceeding particular and the activity of the activity of the<br>Proce human: Company and activity of the activity of the<br>Proce human: Company and activity of the activity of the<br>Proce human: Company and activity of the activity of the<br>Proce human: Company and activity of the activity of the<br>Proce human: Company and the activity of the activity of the<br>Update: Weither Bird 2023 3 25 do F M<br>Update: Weither Bird 2023 1 1 1 4 7 Add<br>Order you wanted activity of the School 1 1 4 8 7 Add                                                                                                    | where the second second s      |
| Create Criminal Heatry Record Check Chevance Application - Ship 4 of<br>Yea are applying for a Criminal Milliony Record Check Classes<br>Deprovement of the Chevan Chevance and Application and Applications and Applications and Applica                         |                                                                                                    |

Carefully read and answer the application questions in step 5.

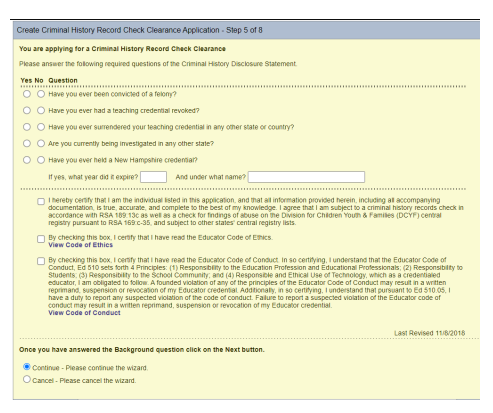

For step 6, upload the required document. Your driver's license picture must be in a **pdf** file, no larger than 15mb. In case you need them, here are <u>instructions for converting a</u> <u>picture to a PDF</u>. Your valid driver's license is acceptable, regardless of which state it was issued.

Select '**choose file**' and select the document to upload.

Then choose 'document type' and 'add file.'

| Create Criminal History Record Check Clearance Application - Step 6 of 8                                                                                                    | 0                                                                   |
|----------------------------------------------------------------------------------------------------|---------------------------------------------------------------------|
| You are applying for a Criminal History Record Check Clearance                                                                                                    |                                                                     |
| Providing evidence of these requirements will enable your application review. During that revi<br>add them now or do so later from your Educator home page. PDF format, max 15 MB per file        | ew additional requirements may be identified And requested. You can |
| You must provide all required documents before you can proceed.                                                                                                    |                                                                     |
| Status Requirement                                                                                                    | Description                                                         |
| Copy of NH Driver's License                                                                                                    | Please provide the required documentation                           |
| Show Status Explanation >>> Choose a file and a type, then click "Add File". Repeat the process for as many files as you n File: Choose File No file chosen Document Type: Sector a document type | eed.                                                                |
| Files to be imported:<br>Document Name: Drivers License.pdf<br>Document Type: Driver's License                                                                                                    | iew                                                                 |
| hereby certify that I am the individual listed in this application, and that all info<br>documentation, is true, accurate, and complete to the best of my knowledge.                              | ormation provided herein, including all accompanying                |
| Once you have completed selecting documents for upload, click on the Next button.                                                                                                    |                                                                     |
| Save - Please save the documents.                                                                                                    |                                                                     |
| O Cancel - Please cancel the wizard.                                                                                                    |                                                                     |
| O Previous                                                                                                    | Next 😜                                                              |

The status icons will turn yellow once the required documents are uploaded.

Verify the 'files to be imported' and select the required acknowledgement prior to moving on to the next step.

Complete the payment process (\$100.00).

Select 'make payment,' and you will be asked for your debit/credit card information.

You will receive a confirmation on the screen and via email.

If you have questions, please contact the Holmes Center.

|                                                                                                    | New H                                                      | ampshire D                                         | epartment                                  | of S                                                                                                    | afety                         |                |
|----------------------------------------------------------------------------------------------------|------------------------------------------------------------|----------------------------------------------------|--------------------------------------------|----------------------------------------------------------------------------------------------------|-------------------------------|----------------|
|                                                                                                    | DIVIS                                                      | SION OF                                            | STATE                                      | POL                                                                                                    | ICE                           |                |
|                                                                                                    | Centra                                                     | Repository                                         | for Crimin                                 | al Rec                                                                                                    | ords                          |                |
|                                                                                                    | 33 Ha                                                      | zen Drive,                                         | Concord,                                   | NH 0                                                                                                    | 3305                          |                |
| C S PUS                                                                                                    | RIMINAL HIS                                                | TORY REC                                           | ORD REL                                    | EASE                                                                                                    | FORM                          |                |
| 107-5 C                                                                                                    |                                                            |                                                    |                                            |                                                                                                    |                               |                |
| SCHOOL EMPLOYEE/VOLUNT                                                                                                    | EER CRIMINAL                                               | HISTORY REC                                        | CORD CHEC                                  | K – RS                                                                                                    | A 189:1                       | 3-A            |
| hereby authorize the New Hampshire Depar                                                                                                    | tment of Safety, Divisi                                    | ion of State Police                                | to notify the S                            | uperinten<br>demu. or                                                                                                    | dent/Chief                    | Executive      |
| he presence of any Felony and/or Misdemear                                                                                                    | nor Criminal History R                                     | ecord Conviction p                                 | ursuant to RSA                             | 189:13-a                                                                                                    | L.                            | scribbi bi     |
| CHRI RELEASED TO:                                                                                                    |                                                            | SAU #                                              |                                            |                                                                                                    |                               |                |
| Department of Education-Bureau of Credentia<br>Name of SAU                                                                                                    | aling                                                      | Employee                                           | 7                                          |                                                                                                    |                               |                |
| Susan Blake or Kimberly Wilson                                                                                                    |                                                            |                                                    |                                            |                                                                                                    |                               |                |
| 101 Pleasant Street                                                                                                    |                                                            | Volunteer L                                        | 1                                          |                                                                                                    |                               |                |
| Address                                                                                                    | ENA                                                        | Prepaid Accourt                                    | nt Number                                  |                                                                                                    |                               |                |
| Concord, NH 03301                                                                                                    |                                                            | 0                                                  |                                            |                                                                                                    |                               |                |
| CHRI TO BE REQUESTED ON:                                                                                                    |                                                            |                                                    |                                            |                                                                                                    |                               |                |
| Name:                                                                                                    |                                                            |                                                    |                                            |                                                                                                    |                               |                |
| LAST                                                                                                    | (MAIDEN)                                                   | FIRS                                               | T                                          |                                                                                                    |                               | MI             |
| Address:                                                                                                    |                                                            |                                                    |                                            |                                                                                                    |                               |                |
| STREET                                                                                                    | CITY                                                       | STAT                                               | E                                          |                                                                                                    | ZI                            | P              |
| Date of Birth: / /                                                                                                    | Social                                                     | Security # (op                                     | tional):                                   | 1                                                                                                    | 1                             |                |
| By signing below you are certifying that you are                                                                                                    | e the individual listed :                                  | above and that the                                 | information pro                            | wided is t                                                                                                    | rue under i                   | penalty of     |
| orgery and/or unswom falsification.                                                                                                    |                                                            |                                                    |                                            |                                                                                                    |                               |                |
| Releasee's Signature:                                                                                                    |                                                            |                                                    | Date:                                      | 1                                                                                                    | 1                             | 2              |
|                                                                                                    |                                                            |                                                    | D                                          | 9                                                                                                    | 3                             |                |
| Notary's Signature:                                                                                                    | seal)                                                      |                                                    | Date:                                      | /                                                                                                    | 1                             | 8              |
| *////                                                                                                    | 299992                                                     |                                                    |                                            |                                                                                                    |                               |                |
|                                                                                                    | RECORD CH                                                  | ALLENGE                                            |                                            |                                                                                                    |                               |                |
| 03.12 Procedure for Correcting a CHRI (a) Persons or t                                                                                                    | heir attorneys desiring acc                                | ess to their CHRI for                              | the purpose of ohe                         | lience or o                                                                                                    | orrection sha                 | all appear at  |
| ry. (b) A copy shall be provided to a person if after revie<br>ion of his/her CHFI which he/she believes to be inaccur.                                                          | w heiche indicates heiche<br>ate or incorrect, and shall a | needs the copy to pun<br>lice give a correct ven   | ue the challenge. (                        | <ul> <li>Any period</li> <li>Any period</li></ul> | son making a<br>explanation o | t ohalienge cl |
| incher version to be correct. (d) The director shall take<br>or court which submitted the record to compare the infor-<br>the information submitted and the information maintain | mation to determine wheth                                  | er the challenge is val                            | d; (2) If the challer                      | nge is valid,                                                                                                    | which mean                    | s there is a d |
| ed; and (3) if the challenge is invalid, the person shall be<br>ify all non-oriminal justice agencies, to whom the data h                                                        | informed and advised of th<br>as been disseminated in the  | e right to appeal purch<br>last year, of the corre | ant to RSA 641. (e)<br>otion.(f) The perce | When a re                                                                                                    | oord has been                 | n corrected, t |
| the facts, dates, and results of each formal stage of th                                                                                                    | e oriminal juctoe process                                  | through which he pa                                | sses, to ensure the                        | at all such (                                                                                                    | steps are con                 | mpletely and   |
| NG: The Division of State Police is the Crimi                                                                                                    | nal Record Repository                                      | for the State of M                                 | lew Hampshire.                             | The reco                                                                                                    | ord you have                  | ve receive     |
| what has been reported to the Repository an                                                                                                    | id may not be a compl                                      | ete Criminal Histo                                 | ry Record of the                           | e named l                                                                                                    | ndividual.                    |                |
|                                                                                                    |                                                            |                                                    | 1.600.75                                   |                                                                                                    | 1000                          |                |
| Fees: D LIVESCAN - \$37.<br>NHSP LIVESCAN                                                                                                    | 00 -or- INKED - \$4<br>N FEES: \$47.00 for E               | 7.00 for Employees and \$3                         | es and \$20.751<br>0.75 for Volum          | for Volun<br>teers                                                                                                    | teers                         |                |
|                                                                                                    |                                                            |                                                    |                                            |                                                                                                    |                               |                |
| Applicant financial and much have been                                                                                                    | ithad at the second time                                   |                                                    | A Distance of the second                   |                                                                                                    |                               |                |